### Settings

### **Auto Recordings**

Auto Recordings are content that your XMp3i has recorded automatically for you. The XMp3i learns your listening habits and automatically records XM programming from the five channels you listen to most frequently. You can turn off this feature if desired.

- 1 Press menu.
- 2 Turn the Control Wheel to highlight Settings and press Select.
- 3 Turn the Control Wheel to highlight Channel Access and press Select.
- 4 Turn the Control Wheel to highlight Auto Recordings and press Select.
- 5 Each press of Select will toggle between Off and On.

### **Vehicle Settings**

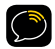

**NOTE!** The Vehicle Settings menu item only appears if the XMp3i is in a Vehicle Dock. The settings apply only when the XMp3i is in a Vehicle Dock.

In Vehicle Settings, there are three options:

- FM Channels: Set and select FM channel presets. When using the *Power*Connect<sup>™</sup> Vehicle Dock, this option is enabled if there is no connection to the AUDIO connector on the Vehicle Dock.
- Automatic Power: When Automatic Power is set to On, the XMp3i will turn on when power to the vehicle dock is detected. Some vehicle power sockets are switched on when the vehicle ignition is turned on, while others remain powered on at all times. This feature does not work with a power adapter socket which is always powered on.
- Power Off: Some vehicle power sockets are powered on at all times, which means you could turn the vehicle off and the XMp3i will remain on. Using the Power Off feature, you can set the XMp3i to turn off automatically after a specified period of time. Should you forget to turn the XMp3i off before exiting the vehicle, it will turn itself off automatically.

### To set and select an FM channel preset

- 1 Press menu.
- 2 Turn the Control Wheel to highlight Settings and press Select.
- 3 Turn the Control Wheel to highlight Vehicle Settings and press Select.

### Settings

- 4 FM Channels will be highlighted. Press Select.
- 5 Turn the Control Wheel to highlight the storage location (FM 1 to FM 5) you want to set and press Select. You can choose among the following options:
  - If the chosen storage location is empty (denoted by "---"), or if the storage location contains the FM preset currently being used (denoted by "current"), then the FM channel tuning screen is displayed.
  - If the chosen storage location has an FM preset that is not currently being used, and you want to edit it, Edit Channel is highlighted. Press Select. The FM channel tuning screen is displayed.
  - If the chosen storage location has an FM preset that is not currently being used, and you want to start using it, turn the **Control Wheel** to highlight **Start Using** and press **Select**. Skip to step 8.
- 6 Turn the Control Wheel to tune the desired FM channel and press Select to select the FM channel.
- 7 If you are editing the storage location that has the "current" FM preset, skip to step 8. Otherwise, **Start Using** will be highlighted. Press **Select**.

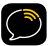

**NOTE!** You can also preset an FM channel in a storage location without having to start using it right away. Just press menu and exit the screen.

- 8 The chosen FM channel will be confirmed on the display screen and the XMp3i will tune to that FM channel.
- 10 Set your vehicle's FM radio to same FM channel.

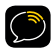

**IMPORTANT!** You'll first need to find a suitable FM channel that is unused or available in your area.

### To quickly select an FM channel from the preset list:

- 1 Press and hold **Select**. You will be prompted to set your vehicle radio to the displayed FM channel.
- 2 If you want to select a different FM channel preset, Press and hold **Select** again. Repeat until the desired FM channel preset is selected.

### To turn Automatic Power On or Off

- 1 Press menu.
- 2 Turn the Control Wheel to highlight Settings and press Select.
- 3 Turn the Control Wheel to highlight Vehicle Settings and press Select.
- 4 Turn the Control Wheel to highlight Automatic Power and press Select.
- 5 Each press of Select will toggle between Off and On.

### To configure Power Off

- 1 Press menu.
- 2 Turn the **Control Wheel** to highlight **Settings** and press **Select**.

### Settings

- 3 Turn the Control Wheel to highlight Vehicle Settings and press Select.
- 4 Turn the Control Wheel to highlight Power Off and press Select.
- 5 Each press of Select sequences through the choices, Off, 60 Minutes, 90 Minutes, 120 Minutes, and 180 Minutes.

### Line Out Level

Line Out Level is used to adjust the XMp3i's volume level to match the volume of other audio sources you may use, such as a CD player, other FM stations, a TV, or an MP3 player.

Do not use the Line Out Level as a volume control. Use the volume control on the device that the XMp3i is connected to instead.

- 1 Press menu.
- 2 Turn the Control Wheel to highlight Settings and press Select.
- 3 Turn the Control Wheel to highlight Line Out Level and press Select.
- 4 Use the **Control Wheel** to increase or decrease the level and press **Select** to confirm the new setting.

### Settings

### Antenna Aiming

Your XMp3i can display the received strength of the satellite and terrestrial signals being received. This is useful if you are troubleshooting signal reception problems.

- 1 Press menu.
- 2 Turn the Control Wheel to highlight Settings and press Select.
- 3 Turn the Control Wheel to highlight Antenna Aiming and press Select.
- 4 The Antenna Aiming screen will remain displayed until you dismiss it by pressing back.

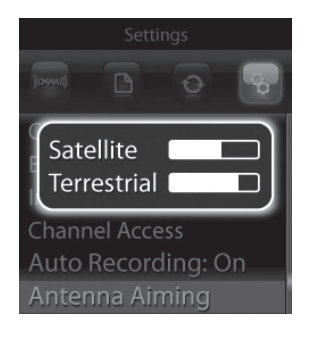

### Set Time

In Set Time there are three options:

- Time Zone: Select the time zone you are in for an accurate clock.
- Daylight Savings: Select whether Daylight Savings Time is observed in your location.
- Hour Mode: Select whether the clock is displayed in 12-hour or 24hour mode.

### To select your Time Zone

- Press menu.
- 2 Turn the Control Wheel to highlight Settings and press Select.
- 3 Turn the Control Wheel to highlight Set Time and press Select.
- 4 Turn the **Control Wheel** to highlight **Time Zone** and press **Select**.
- 5 Each press of Select sequences through the choices: Atlantic, Eastern, Central, Mountain, Pacific, Alaska, and Newfoundland.

### To select whether Daylight Savings Time is observed

- 1 Press menu.
- 2 Turn the Control Wheel to highlight Settings and press Select.
- 3 Turn the Control Wheel to highlight Set Time and press Select.

### Settings

- 4 Turn the Control Wheel to highlight Daylight Savings and press Select.
- 5 Each press of Select will toggle between Off and On.

### To select a 12 or 24 Hour Mode for the clock display

- 1 Press menu.
- 2 Turn the Control Wheel to highlight Settings and press Select.
- 3 Turn the Control Wheel to highlight Set Time and press Select.
- 4 Turn the Control Wheel to highlight Hour Mode and press Select.
- 5 Each press of Select will toggle between 12 hour display mode and 24 hour display mode.

### **Restore Defaults**

In Restore Defaults, there are two options:

- Restore Settings: This erases all personal settings on your XMp3i and restores the factory defaults, but does not delete your recorded or downloaded content. Personal settings include TuneSelects, Favorite Channels, Scheduled Recordings, and Info Extras.
- Restore and Erase: This option erases all personal settings, XM recordings, and stored content. Use this with caution as you will not be able to retrieve stored content once it has been erased.

### **To Restore Settings**

- 1 Press menu.
- 2 Turn the Control Wheel to highlight Settings and press Select.
- 3 Turn the Control Wheel to highlight Restore Defaults and press Select.
- 4 Turn the Control Wheel to highlight Restore Settings and press Select.
- 5 Turn the Control Wheel to highlight Yes and press Select.

### To Restore and Erase

- Press menu.
- 2 Turn the Control Wheel to highlight Settings and press Select.

### Settings

- 3 Turn the Control Wheel to highlight Restore Defaults and press Select.
- 4 Turn the Control Wheel to highlight Restore and Erase and press Select.
- 5 Turn the Control Wheel to highlight Yes and press Select.

### Memory Usage

Memory usage displays how much of the memory in your XMp3i is currently being used:

- XM Singles: This is the songs you have recorded from XL Live.
- Other Content: These are channel recordings from Live XM, scheduled recordings from Live XM, and MP3, WMA, and audio book files you have downloaded to your XMp3i using the XM2go Music Manager software.
- SD Card: This is the MP3 and WMA files stored on the microSD card in your XMp3i.

### To display the Memory Usage

- 1 Press menu.
- 2 Turn the Control Wheel to highlight Settings and press Select.
- 3 Turn the Control Wheel to highlight Memory Usage and press Select.

The Memory Usage screen will remain displayed until you dismiss it by pressing **back**.

## Using your XMp3i with a PC

### Using your XMp3i with a PC

### Introduction

The XM2go Music Manager runs on Microsoft® Windows®-based personal computers and allows you to:

- Manage your music: create and customize playlists of XM recordings or your personal MP3 or WMA files on your XMp3i.
- Schedule recordings on your XMp3i.
- View XM's Online Program Guide: discover new music and programs by seeing what's available on all XM channels for the next week.
- Rip CDs to MP3 or WMA files so you can download them to your XMp3i.
- View your XMp3i bookmarks and purchase songs from compatible online music services including Napster®.
- Listen to and purchase audio books from Audible.com®.
- Manage up to 5 compatible XM Radios.

### System Requirements

PCs running Microsoft Windows XP® must meet the following requirements:

- Service Pack 2 (SP2) or higher
- CPU: 400 MHz or higher
- Hard drive: at least 100 MB free disk space
- RAM: at least 256 MB
- High-speed Internet connection
- Windows Media Player 11 (loaded at time of installation if not present)

PCs running Microsoft Windows Vista® must meet the following requirements:

- CPU: 800 MHz or higher for Vista Home; 1 GHz or higher for other Vista editions
- Hard drive: at least 100 MB free disk space
- RAM: at least 512 MB for Vista Home; at least 1 GB for other Vista editions
- High-speed Internet connection
- Windows Media Player 11 (loaded at time of installation if not present)

### Setup and Installation

Download the XM2go Music Manager software and installation instructions from:

http://www.xmradio.com/xm2gomusicmanager

### Using your XMp3i with a PC

### **My Music**

The XM2go Music Manager helps you organize recorded XM content, your MP3 and WMA files, and audio book files on your XMp3i.

| (((×<>>>))) SASI           | HA'S PLAYER |                    |          |                  | FILE LINKS VIEW HE        |            |
|----------------------------|-------------|--------------------|----------|------------------|---------------------------|------------|
| MY MUSIC                   | RECORD XA   | M BOOKMARKS        | MY BOOKS | INFO             | View XM Program           | nming Guid |
| ALL MY MUSI                |             | Song Title 🔸       |          | Artist           | Channel                   | Length     |
| XM CONTENT                 | т           |                    |          |                  |                           |            |
|                            |             | Candle In The Wind |          | Elton John       | The Blend- Channel 27     |            |
| Playlists                  |             |                    |          |                  |                           |            |
| gym jams                   |             | Every Day          |          | Rascal Flatts    | Highway 16 – Channel 16   | 4:14       |
| for sheri                  | יע          | Fame               |          | David Bowie      | Top Tracks – Channel 46   | 4:17       |
| Opie & Anthon              |             | Feels Like Tonight |          | Daughtry         | XM Hit List – Channel 30  |            |
|                            |             |                    |          |                  |                           |            |
| backyard bash<br>for simon |             |                    |          | Chris Brown      | Top 20 on 20 – Channel 20 |            |
| electro                    |             |                    |          |                  |                           |            |
| remixes                    |             |                    |          | Carrie Underwood | Highway 16 – Channel 16   |            |
| + CREATE PLAYLISTS         | rs          |                    |          |                  |                           |            |
| + ADD SONGS                |             |                    |          |                  |                           |            |
| SASHA'S PLA                | AYER        |                    |          |                  |                           |            |

- View your XM recordings, including the artist name, song title, the channel it was recorded from, and song length.
- View your personal music (MP3 and WMA file) collection, including the artist name, song title, album, and song length.
- View, create, and modify playlists, and add songs to playlists.
- View XM's Online Programming Guide to see what's playing on XM.

### **Record XM**

Schedule Recordings of XM content on your XMp3i, using the XM2go Music Manager.

| ((CKM))) SASHA'S PLAYER PILE LINKS VIEW HELP _ C × |           |            |               |       |                           |
|----------------------------------------------------|-----------|------------|---------------|-------|---------------------------|
| MY MUSIC                                           | RECORD XM | BOOKMARKS  | MY BOOKS INFO |       | View XM Programming Guide |
| Channel                                            |           | Start Time | End Time      | Dates | Frequency                 |
| Ethel – Channel 4                                  |           |            |               |       |                           |
| Flight 26 – Chann                                  |           |            |               |       |                           |
| The 90s – Channe                                   |           |            |               |       |                           |
| Top 20 on 20 – Channel 20                          |           |            |               |       |                           |
| C SCHEDULE A                                       | RECORDING |            |               |       |                           |
| SASHA'S PL                                         | AYER      |            |               |       |                           |

- Save time by recording up to five channels at the same time.
- View all scheduled recordings, including the duration of the recording.
- View XM's Online Programming Guide to see what's playing on XM.

### Using your XMp3i with a PC

### Bookmarks

Bookmarks are an easy way to flag your favorite songs for later reference while listening to your XMp3i.

| (((XM))) SAS      | HA'S PLAYER |              |          |      | FILE L | INKS VIEW HELP _ 🗆 🗙      |  |
|-------------------|-------------|--------------|----------|------|--------|---------------------------|--|
| MY MUSIC          | RECORD XM   | BOOKMARKS    | MY BOOKS | INFO | ,      | view XM Programming Guide |  |
| Song Title        |             | Artist       |          |      |        | Channel                   |  |
| Don't Stop The A  |             |              |          |      |        |                           |  |
| The Pretender     |             | Foo Fighters |          |      |        |                           |  |
| Love In This Club |             |              |          |      |        |                           |  |
| Our Song          |             | Taylor Swift |          |      |        | Highway 16 - Channel 16   |  |
|                   |             |              |          |      |        | BUY FROM NAPSTER.COM      |  |
| SASHA'S PL        | AYER        |              |          |      |        |                           |  |

- View songs you have bookmarked on your XMp3i and link to Napster.com to purchase them.
- Add your music library to the XMp3i with a standard or high capacity microSD card. We recommend storing your MP3 files on a microSD card since you can only record XM content to the XMp3i. Recorded content cannot be transferred to a microSD card.
- View XM's Online Programming Guide to see what's playing on XM.

### napster.com

Napster enables you to purchase and own songs you heard and bookmarked on your XMp3i.

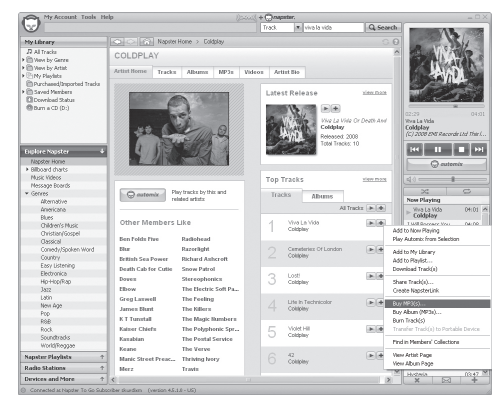

- Connect to Napster directly from the XM2go media manager.
- Easy access to a library of millions of songs.
- Add your music library to your XMp3i with a standard or high capacity microSD card.

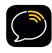

**NOTE!** We recommend storing your MP3 files on a microSD card since you can only record XM content to the XMp3i. Recorded content cannot be transferred to a microSD card.

### Using your XMp3i with a PC

### My Books

View the authors, titles, and length of audio books saved on your XMp3i.

| (((XM))) SAS       | HA'S PLAYER |           |          |                 | FILE    | LINKS VIEW  | HELP _ 🗆 🗙     |
|--------------------|-------------|-----------|----------|-----------------|---------|-------------|----------------|
| MY MUSIC           | RECORD XM   | BOOKMARKS | MY BOOKS | INFO            |         | View XM Pro | gramming Guide |
| Book Title         |             |           | A        | uthor           | Lengt   | 1           |                |
|                    |             |           |          |                 |         |             |                |
| eat pray love      |             |           | E        | izabeth Gilbert | 12:49:0 | o           |                |
|                    |             |           |          |                 |         |             |                |
| The Pillars of the |             |           |          | en Follett      |         |             |                |
|                    |             |           |          |                 |         |             |                |
|                    |             |           |          |                 |         |             |                |
|                    |             |           |          |                 |         |             |                |
|                    |             |           |          |                 |         |             |                |
|                    |             |           |          |                 |         |             |                |
|                    |             |           |          |                 |         |             |                |
|                    |             |           |          |                 |         |             |                |
|                    |             |           |          |                 |         | BUY FROM    | M AUDIBLE.COM  |
| SASHA'S PL         | AYER        |           |          |                 |         |             |                |

• Link to http://www.audible.com/xm to see available audio books.

### audible.com/xm

Audible.com is your source for the internet's largest selection of premium digital audio.

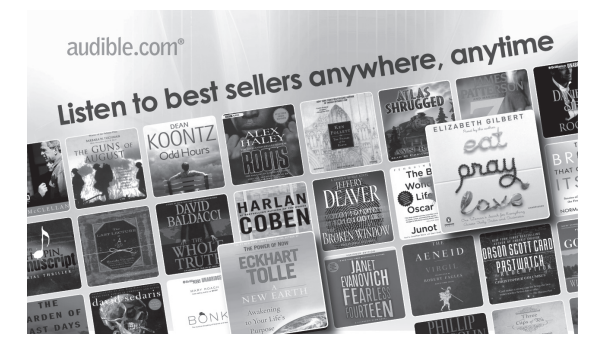

- Link to http://www.audible.com/xm to see available audio books.
- Choose from over 40,000 downloadable audio books, including the latest best sellers and timeless classics.
- Download audio books to your XMp3i (or other compatible devices) and listen at the gym, on your commute, anywhere, anytime.

### Using your XMp3i with a PC

### Info

View Information about your XMp3i such as model and Radio ID.

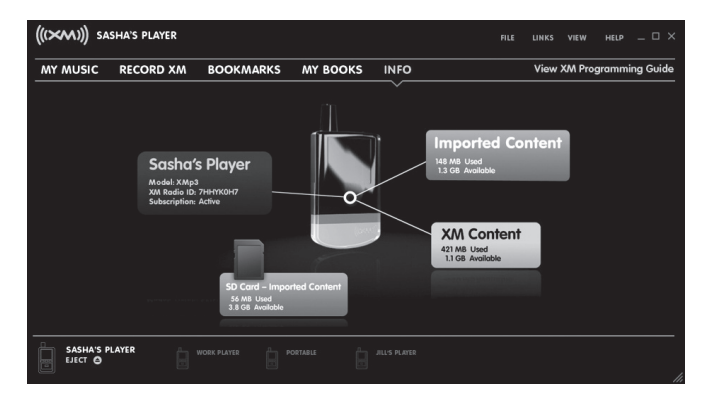

- Personalize the name of your XMp3i.
- View the amount of XM content storage used/available, and personal music storage used/available on your XMp3i.
- View the amount of personal music storage/used on your microSD card.
- View XM's Online Programming Guide to see what's playing on XM.

### Updating the XMp3i Firmware

Occasionally we make improvements to the XMp3i's software to add features or improve performance. To be sure your XMp3i is taking advantage of the latest software it is recommend you attempt to update your XMp3i at least once a year.

Updating the software can be done two ways:

- 1 Visiting http://xmradio.com/XMp3update and following the directions there.
- 2 Using the XM2go Music Manger Software. Click on the HELP option, and then click Check for Updates.

Remember that:

- Your XMp3i must be docked and with the Power Adapter plugged in, and must be connected to your PC.
- You should not attempt updating the firmware if your XMp3i is not connected to an external power source.
- Your PC must be connected to the Internet.

### Disconnecting the XMp3i from a PC

To disconnect your XMp3i from your PC, you must follow these steps:

- **3** Click on "Eject" on the lower left-hand corner of the XM2go Music Manager screen.
- **4** XM2go Music Manager will sync with your XMp3i, and then inform you that you can disconnect your XMp3i.
- 5 Unplug the USB cable from either the PC or your XMp3i.

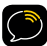

**NOTE! Do not** use Windows' "Safely Remove Hardware" button as it does not properly sync the XM2go Music Manager with your XMp3i.

### Troubleshooting

### Troubleshooting

XMp3i has been designed and built to be trouble-free but if you experience a problem, try this:

- Check that all connections are firm and secure.
- Make sure you have installed the XMp3i as described in this User Guide.

| If you see this on the screen: | Try this:                                                                                                    |
|--------------------------------|----------------------------------------------------------------------------------------------------|
| No signal                      | Make sure the XM antenna is not obstructed.                                                                                                    |
| Check Antenna                  | Make sure that the antenna cable is firmly and<br>securely plugged into the Home Dock. Make sure<br>the cable is not bent or broken.<br>Turn XMp3i off, then on, to reset this message.                                              |
| Off Air                        | The channel you've selected is not currently broadcasting. Tune to another XM channel.                                                                                                    |
|                                | No program information, such as artist name, song title, or channel exists.                                                                                                    |
| Loading                        | Your XMp3i is acquiring audio or program<br>information from the XM signal. This message<br>usually goes away in a few seconds.<br>You may also see this message if the channel<br>you're tuning to is blocked. Try another channel. |
| Updating                       | XM is updating your XMp3i with the latest<br>encryption code. Wait until the update is done.<br>You may be trying to tune to a channel that is<br>blocked or unavailable. Tune to another channel.                                   |
| Channel Unavailable            | Tune to another channel. The one you're trying to access is not available.                                                                                                    |

| If you see this on the screen:                                                                 | Try this:                                                                                                    |
|------------------------------------------------------------------------------------------------|----------------------------------------------------------------------------------------------------|
| All Recording Features Not<br>Available                                                        | Activate your XM subscription to be able to record XM programming on your XMp3i.                                                                                                    |
| This Channel Not Available for Recording                                                       | Do nothing. Recording is restricted by the content owners.                                                                                                    |
| This Program Not Available for<br>Recording                                                    | Do nothing. Recording is restricted by the content owners.                                                                                                    |
| Connect to XM Antenna Within 30<br>Days to Avoid Interruption in<br>Listening to XM Recordings | You must receive a live XM signal for at least<br>8 hours a month to authenticate your XM<br>subscription.                                                                                                    |
| Please Connect to XM Antenna to<br>Confirm Valid Subscription                                  | Select "Live XM" and make sure you get a strong signal.                                                                                                    |
| Activation Required for Playback                                                               | Activate your XM subscription.                                                                                                    |
| SD Card Error                                                                                  | Check to see whether the microSD card is too<br>full; if so, delete files so that at least 32 MB of<br>memory is available.<br>Check whether the microSD has been formatted<br>correctly; if not, reformat the microSD card using<br>your PC. |
| If this happens:                                                                               | Try this:                                                                                                    |
| XMp3i shuts off unexpectedly.                                                                  | If you're in a vehicle, check whether the Power<br>Off feature is set, and set it to "Off", if desired.                                                                                                    |

### Troubleshooting

| If this happens:                                                                                                    | Try this:                                                                                                    |
|----------------------------------------------------------------------------------------------------|----------------------------------------------------------------------------------------------------|
| There is no power or the XMp3i shuts off quickly.                                                                          | Check the battery level, it may be low. Charge the battery for 8 hours.                                                                                              |
| You do not receive all the XM channels you subscribed to.                                                                  | Check that you have not skipped any channels.<br>If you still do not receive all channels, your XMp3i<br>may not be properly activated. Contact XM Listener<br>Care. |
| No audio or poor audio.                                                                                                    | Check all cables and secure connection between<br>connectors on your XMp3i and your stereo system or<br>powered speakers for a firm and secure connections.          |
| No song title or artist name is displayed.                                                                                 | The information may not be available or updates may be in progress.                                                                                                  |
| Buttons do not respond.                                                                                                    | Check whether the <b>Power/Lock</b> switch is in the "lock" position. If so, slide it to the center position to unlock the buttons.                                  |
| The buttons still refuse to<br>respond, the display does not<br>change, or the backlight does not<br>turn off as expected. | To reset your XMp3i, slide and hold the <b>Power/Lock</b><br>switch down for 3 seconds. If this doesn't work<br>remove and re-insert the battery.                    |
| XM Instant Traffic and Weather<br>channels sound different from<br>other channels.                                         | Do nothing. These channels use a different audio technology than the other XM channels.                                                                              |
| Battery level meter does not<br>match the expected charge or<br>playback time.                                             | Fully charge the battery, then use your XMp3i until the battery is exhausted. This calibrates the battery level meter.                                               |

| If this happens:                                           | Try this:                                                                                                    |
|------------------------------------------------------------|----------------------------------------------------------------------------------------------------|
| Your XMp3i cannot see any files<br>on the microSD card.    | Check that the microSD card is unlocked.                                                                                                    |
| Your XMp3i still cannot see any files on the microSD card. | Check whether the microSD card is too full. There must be at least 32 MB of free space available on the microSD card for XMp3i to use it successfully.                |
| Your XMp3i does not<br>communicate with your PC.           | Check power and USB connections between your<br>XMp3i and your PC. Be sure to use the supplied<br>USB cable. Remove your XMp3i from the Home<br>Dock, then re-insert. |

## Product Specifications

### **Product Specifications**

### XMp3i Radio

Power Requirements Operating Temperature Audio Output Dimensions

Weight:

Storage Capacity

Audio Connector Power Connector

### Battery

Type Capacity

### **Music File Formats**

### Home Dock

Dimensions

Weight Audio Connector Antenna Connector Power Connector

### **Remote Control**

Dimensions:

Weight: Battery: 5.2 V DC, 1.6 A (max) -4°F to +140°F (-20°C to +60°C) 2 x 12mW @ 32 Ohm 2 in (width) x 3.6 in (height) x 0.6 in (depth) 51 mm (width) x 92 mm (height) x 15 mm (depth) 3.1 oz (88 g) with battery 2.4 oz (69 g) without battery 2 GB internal microSD™ removable (up to 16 GB) 3.5 mm female 4.8 mm female

3.7 V Lithium Ion rechargable920 mAh3.6 hr live / 16.5 hr playback / 30 day standby

MP3 and WMA. Fixed Bitrates: 32, 48, 96, 128, 160, 192, 256, 320 kbps. Variable Bitrates: 64-128, 128-256, 160-320 kbps.

2.7 in (W) X 1.4 in (H) X 2.1 in (D) 69.6 mm (W) X 35.1 mm (H) X 53.2 mm (D) 2.5 oz (71 g) 1/8 in (3.5 mm) female SMB male 3.0 mm female

1.5 in (width) x 4.7 in (height) x 0.60 in (depth) 40 mm (width) x 119 mm (height) x 15.4 mm (depth) 2.4 oz (69 g) CR2032, 3 V

### **Patent Information**

It is prohibited to, and you agree that you will not, copy, decompile, disassemble, reverse engineer, hack, manipulate, or otherwise access and/ or make available any technology incorporated in this product. Furthermore, the AMBE<sup>™</sup> voice compression software included in this product is protected by intellectual property rights including patent rights, copyrights, and trade secrets of Digital Voice Systems, Inc. The software is licensed solely for use within this product. The music, talk, news, entertainment, data, and other content on the Services are protected by copyright and other intellectual property laws and all ownership rights remain with the respective content and data service providers. You are prohibited from any export of the content and/or data (or derivative thereof ) except in compliance with applicable export laws, rules and regulations. The user of this or any other software contained in a SIRIUS | XM Radio is explicitly prohibited from attempting to copy, decompile, reverse engineer, hack, manipulate or disassemble the object code, or in any other way convert the object code into human-readable form

### **Environmental Information**

Follow local guidelines for waste disposal when discarding packaging and electronic appliances.

Your Radio is packaged with cardboard, polyethylene, etc., and does not contain any unnecessary materials.

### FCC Statement

The user is cautioned that changes or modifications not expressly approved by SIRIUS XM Radio Inc. can void the user's authority to operate this device.

This device complies with Part 15 of the FCC Rules. Operation is subject to the following two conditions:

1. This device may not cause harmful interference.

2. This device must accept any interference received, including interference that may cause undesired operation.

This equipment has been tested and found to comply with the limits for a Class B digital device, pursuant to Part 15 of the FCC Rules. These limits are designed to provide reasonable protection against harmful interference in a residential installation.

This equipment generates, uses, and can radiate radio frequency energy and, if not installed and used in accordance with the installation instructions, may cause harmful interference to radio communications. However, there is no guarantee that interference will not occur in a particular installation. If this equipment does cause harmful interference to radio or television reception, which can be determined by turning the equipment off and on, the user is encouraged to try to correct the interference by one or more of the following measures:

- · Reorient or relocate the receiving antenna of the affected receiver.
- Increase the separation between the SIRIUS | XM equipment and the affected receiver.
- Connect the SIRIUS | XM equipment into an outlet on a circuit different from that to which the affected receiver is connected.
- Consult the dealer or an experienced radio/TV technician for help.

WARNING! The FCC and FAA have not certified this Satellite Radio Receiver for use in any aircraft (neither portable nor permanent installation). Therefore, SIRIUS XM Radio Inc. cannot support this type of application or installation.

### **Copyrights and Trademarks**

©2009 SIRIUS XM Radio Inc. "SIRIUS", "XM" and all related marks and logos are trademarks of SIRIUS XM Radio Inc. and its subsidiaries. "BBC" and "Radio One" are trademarks of the British Broadcasting Corporation and are used under license. BBC logo © BBC 1996. Radio 1 logo © BBC 2001. Cosmopolitan™ is a registered trademark of Hearst Communications, Inc. Elvis Radio logo © EPE Reg. U.S. Pat & TM off. IndvCar (and Design) are registered trademarks of Brickvard Trademarks, Inc., used with permission. Major League Baseball trademarks and copyrights are used with permission of Major League Baseball Properties, Inc. Visit the official website at MLB. com. Games subject to availability and change and may not include all spring training games. All rights reserved. NASCAR™ is a registered trademark of the National Association for Stock Car Auto Racing, Inc. The NBA identifications are the intellectual property of NBA Properties. Inc. and the respective NBA member teams. © 2009 NBA Properties, Inc. © 2009 NFL Properties LLC. All NFL-related trademarks are trademarks of the National Football League, NHL and the NHL Shield are registered trademarks of the National Hockey League. © NHL 2009. All NHL logos and marks and NHL team logos and marks depicted herein are the property of the NHL and the respective teams and may not be reproduced without the prior written consent of NHL Enterprises, L.P. The Home Ice® channel is a registered trademark of XM Satellite Radio Inc. The Swinger Golfer logo is a registered trademark of PGA TOUR, Inc. Visit xmradio.com/xmlineup for updates. All programming/channel lineup/XM service subject to change or preemption. All other marks and logos are the property of their respective owners. All rights reserved. Hardware, subscription and activation fee required. Other fees and taxes may apply. Month-to-month subscriptions must be activated via telephone. Hardware and subscription sold separately. Subscription governed by XM Customer Agreement, which can be found at xmradio.com/ serviceterms. Prices and programming are subject to change. XM Radio U.S. service only available in the 48 contiguous United States and the District of Columbia.

### **Owners Record**

### **Owner's Record**

The Radio model number is located below and the XM Radio ID is located on the label on the back of the XMp3i.

Record the XM Radio ID in the space provided below. Refer to these numbers whenever you call your dealer regarding this product.

Radio Model Number: XMp3i

XM Radio ID:\_\_\_\_\_

# Indoor/Outdoor Antenna Template

### Indoor/Outdoor Antenna Template

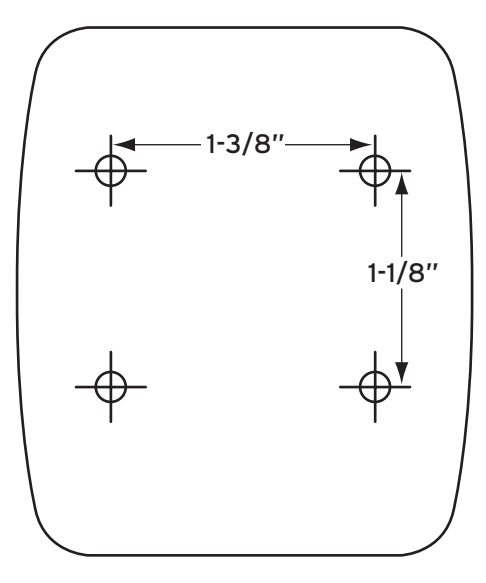

xmradio.com

### SIRIUS XM Radio Inc. 1221 Avenue of the Americas New York, NY 10020

1.800.967.2346

© 2009 SIRIUS XM Radio Inc.

XMP3i User Guide\_XMP3IUG1109\_111709a